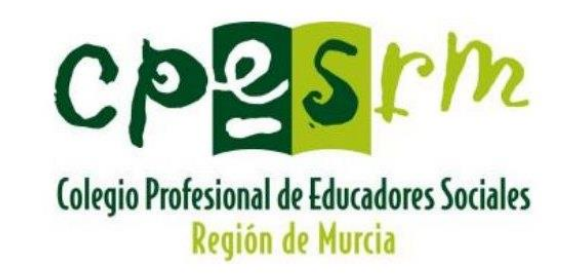

# TUTORIAL Solicitud BFX04-Educación Intervención Social, Técnico, A2

PLAZO ABIERTO HASTA EL 10/12/2020

**CONVOCATORIA CARM 2020** 

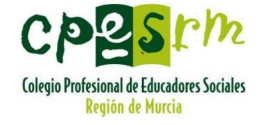

# Página de la convocatoria

Puedes acceder mediante:

- La web de empleo público de la CARM: www.empleopublico.carm.es
- La sección de la convocatoria de la web del CPESRM (debes de estar identificad@). <u>www.cpesrm.org</u>

**CONVOCATORIA CARM 2020** 

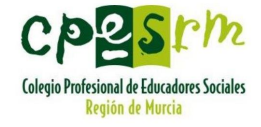

# Modalidad de solicitud

Puedes solicitar tu participación

- De forma telemática.
- De forma presencial.

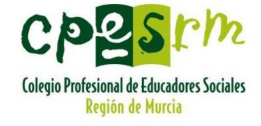

# Solicitud presencial

- Cuando realiza la presentación de su solicitud sin certificado digital, al finalizar la cumplimentación del formulario deberá imprimir las copias de la instancia que le sean necesarias y firmarlas. Puede necesitar:
  - Una copia para la entidad bancaria si va a realizar el abono de la tasa por Ingreso en una de las Entidades Colaboradoras señaladas más adelante.
  - ▶ Una copia para el Registro.
  - ▶ Una copia para el Interesado.
- En este caso, deberá presentar necesariamente una copia de la solicitud firmada, así como el recibo del abono de la tasa (T110), en su caso, en los lugares establecidos en el artículo 16.4 de la Ley 39/2015, de 1 de octubre, del Procedimiento Administrativo Común de las Administraciones Públicas:
  - Registros electrónicos de las Administraciones Publicas
  - Oficinas de Correos, en la forma reglamentariamente establecida
  - Oficinas de asistencia en materia de registros, como las Oficinas Corporativas de Atención al Ciudadano de la Comunidad Autónoma de la Región de Murcia (antes Ilamadas Ventanillas únicas).

En las copias de su solicitud encontrará el código N28 con la autoliquidación de la tasa para su abono.

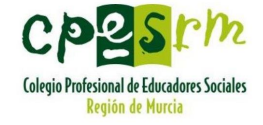

# Solicitud telemática

Imprescindible disponer de unos de los siguientes medios: DNI electrónico

Certificado Digital

Cl@ve

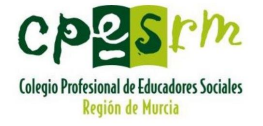

## Desde la página de la convocatoria, acceder al área de solicitud

#### CONVOCATORIA DE ACCESO LIBRE / CONSOLIDACIÓN DE EMPLEO

#### Ficha de la convocatoria de oposición

| Opción, cuerpo, subgrupo:              | BFX04-Educación Intervención Social, Técnico, A2                                                                         |
|----------------------------------------|----------------------------------------------------------------------------------------------------|
| Proceso selectivo:                     | BFX04C18-Convocatoria para la estabilización del empleo temporal al Cuerpo Técnico, Opción Educación Intervención Social |
| Oferta de empleo:                      | Oferta 2018 (*) Ver OFERTA DE EMPLEO en [Enlaces de Interés]                                                             |
| Titulación requerida:                  | Diplomatura en Educación Social o Grado en Educación Social                                                              |
| Carnet de conducir requerido:          | Sí                                                                                                    |
| Nacionalidad española requerida:       | No                                                                                                    |
| Tiene dispensa de titulación:          |                                                                                                    |
| Temario:                               | (*) Ver TEMARIO en [Enlaces de Interés]                                                                                  |
| Turno:                                 | Consolidación de Empleo                                                                                                  |
| Sistema selectivo:                     | Fase de oposición: 6 puntos. Fase de concurso: 4 puntos.                                                                 |
| Ejercicios fase oposición:             | (*) Ver CONVOCATORIA en [Enlaces de Interés]                                                                             |
| Baremos fase concurso/lista de espera: | (*) Ver CONVOCATORIA en [Enlaces de Interés]                                                                             |
| Nº de plazas:                          | Libre: 17. Discapacidad: 2                                                                                               |
| Convocatoria:                          | (*) Ver CONVOCATORIA en [Enlaces de Interés]                                                                             |
| Fase:                                  | Plazo de solicitudes abierto                                                                                             |
| Plazo de solicitud abierto:            | Sí. Fecha de inicio: 11/11/2020. Fecha de fin: 10/12/2020. (*) Ver CONVOCATORIA en [Enlaces de Interés]                  |

Nota: Los temarios y exámenes de convocatorias de oposiciones anteriores para este cuerpo/opción se encuentran disponibles desde el apartado GUÍA PARA OPOSITAR.

#### (\*) enlaces de interés

| Oferta de empleo:      | (26/12/2018) Oferta 2018. BORM. de 21 de diciembre de 2018. Decreto 245/2018. Oferta de Empleo Público 2018 de nuevo ingreso.                                                                                                    |
|------------------------|----------------------------------------------------------------------------------------------------|
|                        | (26/12/2018) Oferta 2018. BORM. de 21 de diciembre de 2018. Decreto 246/2018. Oferta de Empleo Público Extraordinaria 2018.                                                                                                    |
|                        | (26/12/2018) Oferta 2018. BORM de 21 diciembre de 2018. Resolución de 20 de diciembre de 2018. Acuerdo de la Mesa Sectorial de Administración y Servicios sobre<br>Oferta de Empleo Público y Oferta de Empleo Extraordinaria 2017-2020. |
|                        | (27/12/2018) Oferta 2018. BORM de 21 de diciembre de 2018. Decreto 247/2018. Oferta de Empleo Público 2018. Promoción Profesional de los Empleados Públicos.                                                                             |
| Temario:               | (10/11/2020) Oferta 2018. Orden 27 de abril 2016. BORM de 17 de mayo de 2016. Programa de Materias Comunes. Cuerpo Técnico, Opción Educación Intervención<br>Social. Consolidación.                                                      |
|                        | (10/11/2020) Oferta 2018. Orden 31 de enero 2014. BORM de 7 de febrero de 2014. Programa de Materias Específicas. Cuerpo Técnico, Opción Educación<br>Intervención Social. Consolidación.                                                |
| Convocatoria:          | (10/11/2020) Oferta 2018. Orden 29 de octubre 2020. BOD mbre de 2020. Cuerpo Técnico, Opción Educación Intervención Social. Consolidación.<br>Convocatoria.                                                                              |
| Acceso a la solicitud: | Procedimiento 2120 de la Guía de Servicios                                                                                                    |

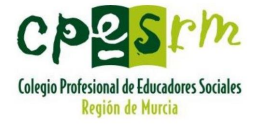

## Y desde ahí, a Presentación de solicitudes – Admisión a pruebas selectivas para acceso...

### Pruebas Selectivas y Listas de Espera derivadas de las mismas del Sector Administración y Servicios (código 2120) (SIA 200703)

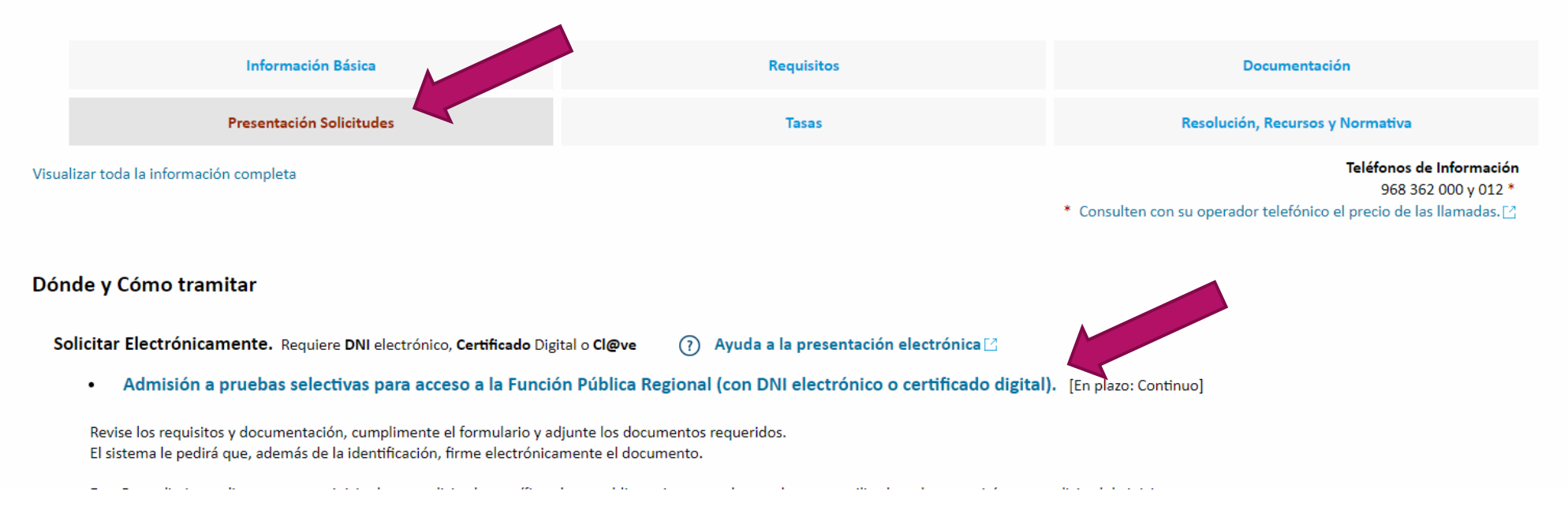

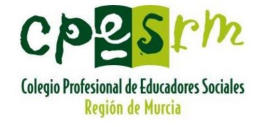

### En la página informativa, le damos a Continuar con el trámite

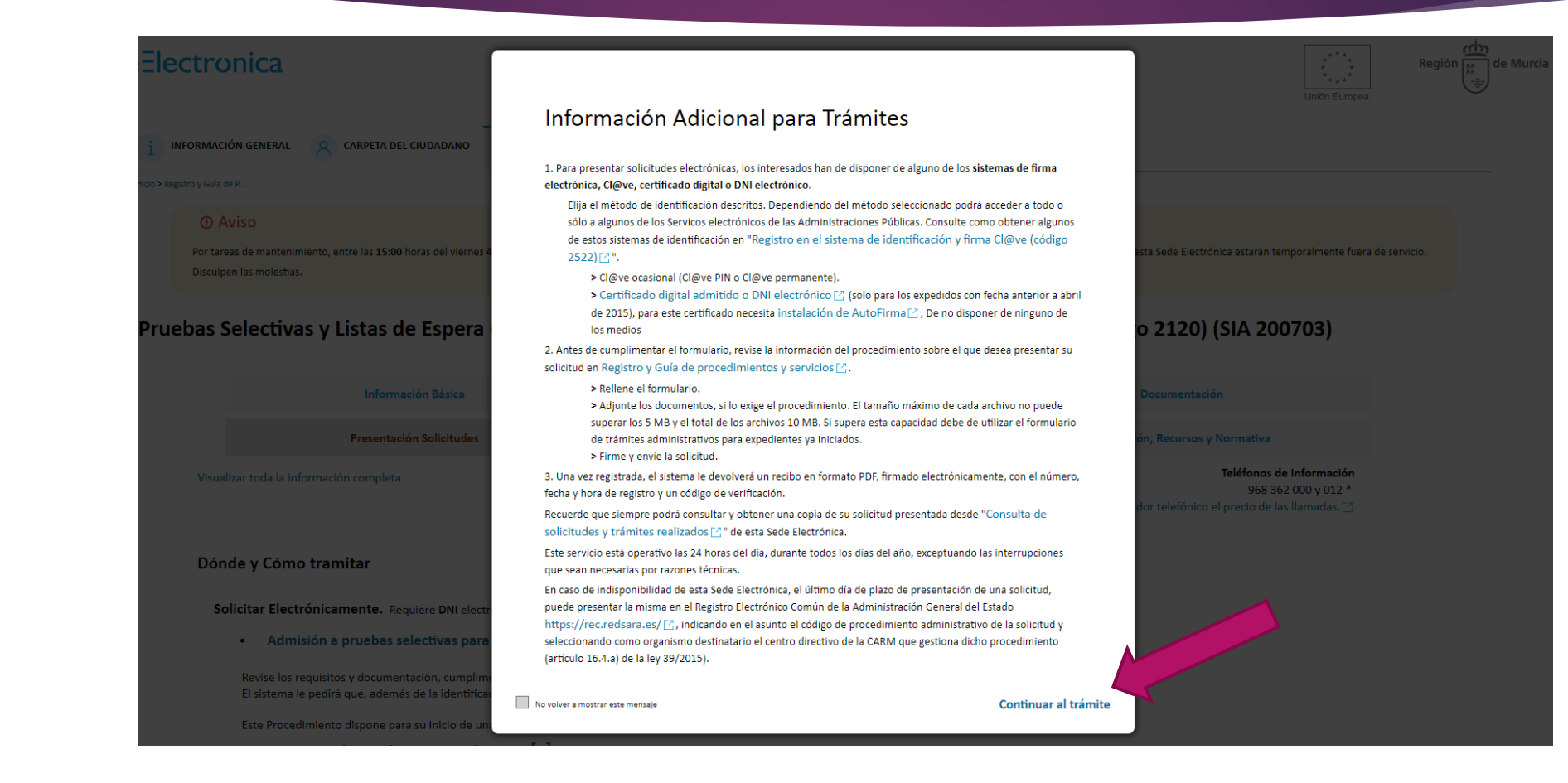

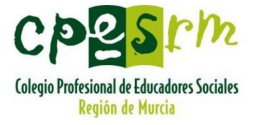

Y llegaremos a la hoja de solicitud en la que deberemos de introducir todos nuestros datos personales. Además, en el desplegable, deberemos de indicar la convocatoria (BFX04C18-1 Cuerpo Técnico, opción Educación Intervención Social) Por regla general la opción académica, será Poseer el título exigido en la convocatoria

| .75      |
|----------|
|          |
| -75<br>  |
|          |
|          |
| -        |
|          |
|          |
|          |
|          |
| _        |
|          |
|          |
|          |
| <b>~</b> |
|          |
| io       |
|          |
|          |
|          |
|          |
| _        |
|          |
|          |
|          |
|          |
|          |
|          |
|          |
|          |
|          |
|          |
|          |
|          |
|          |
| _        |
| orta     |
| orta     |
| orta     |
|          |

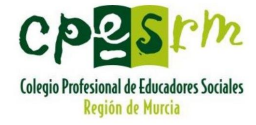

Antes de continuar, recordad que tenéis que calcular el importe de vuestra tasa. En el desplegable Beneficios, podéis seleccionar el vuestro para el cálculo de la tasa a abonar. El importe sin reducciones es de 38,78 euros.

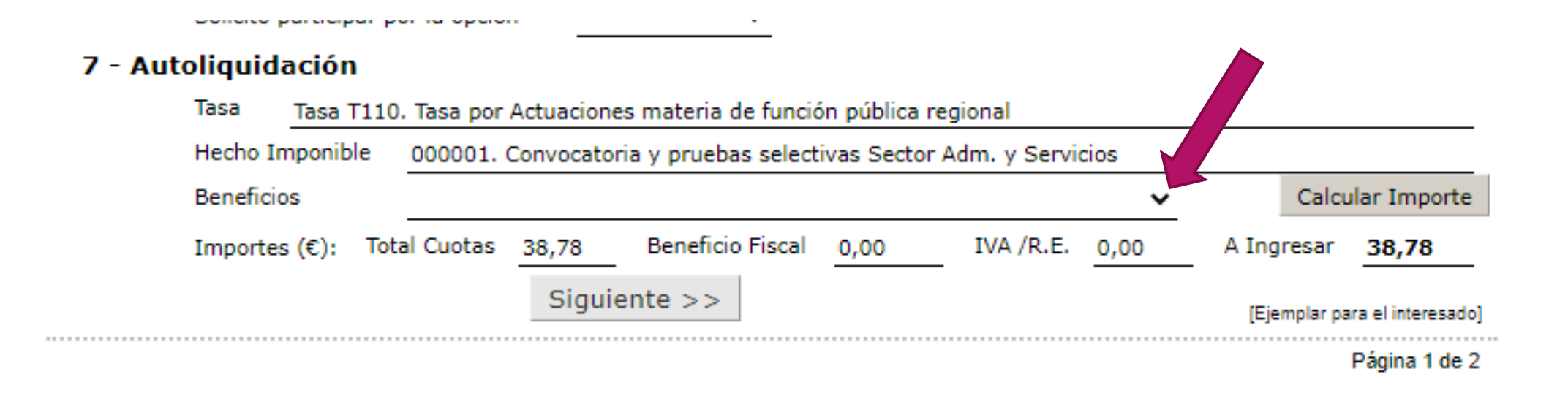

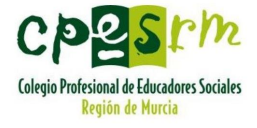

En la siguiente página, únicamente deberemos de indicar si queremos o no participar en la lista de espera (no es necesario el indicar en cuáles), y nuestras preferencias sobre tratamiento de datos personales, antes de Continuar

#### 8 -Lista de espera

#### Desso participar en la lista de espera

Alcantarilla, Alguazas, Alhama de Murcia, Beniel, Molina de Segura, Las Torres de Cobilias, Librilla, Murcia y Santomara.
 Abanilla, Abanin, Archana, Blanca, Cauti, Cleza, Fortuna, Santomara, Caravasa de la Cruz, Cehegin, Moratalia, Mula y Villanueva del Rio Segura.
 Cartagena, Fuente Álamo, La Unión, Los Alcázares, San 6 Jumilia y Yecla.

Segundo

3 Javier, San Pedro del Pinatar y Torre Pacheco.

En caso de no seleccionar ninguna zona se entenderá que opta a todas las zonas. De no ser así seleccione las zonas a las que optar.

#### 9 - Centros de Especial Atención

Deseo prestar servicios en los Centros de Especial Atención

Ustad solamente será llamado para los Centros de Depecial Atención de las zonas, que en su caso, haya seleccionado.

#### 10 - Exención de ejercicios

Solicito la exención de la realización de los ejercicios

#### 11 - Autorizaciones

#### SOLICITUD, DECLARACIÓN, AUTORIZACIÓN, LUGAR, FECHA Y FIRMA

La persona shajo firmante SOLICITA ser admitida a las pruebas selectivas a que se reflero la presente instancia, DECLARA que son ciertos los dates consignados en ella, y que reúne las condiciones exigidas para el ingreso y los especialmente señalades en la convectoria arriba mendonada, ALTORIZA a la Dirección General de Función Pública para que los datos de localización que constan en la solicitud puedan ser utilizados para comunicaciones referentes al proceso selectivo objeto de la misma y se compromete a probar documentalmente todos los datos que figuran en la solicitud, a cuyos efectos practico la suboliquidación e ingreso de la Taxa Tulo correspondiente.

#### INFORMACIÓN BÁSICA SOBRE PROTECCIÓN DE DATOS

| Responsable del tratamiento             | Dirección General de Función Pública.                                                                                                    |
|-----------------------------------------|----------------------------------------------------------------------------------------------------|
| Finalidad del tratamiento               | Gestión de las solicitados para participar en las Prusbas Selectivas y Listas de Espara<br>derivadas de las mismas del Sector Administración y Servicios. (Procedimiento código 3130<br>de la Guíla de Procedimientos y Servicios de la CARM). |
| Legitimación del tratamiento            | Tratamiento necesario para el cumplimiento de una misión realizada en el ejercicio de<br>potestades públicas.                                                                                                    |
| Destinatarios de cesiones               | No se cederán datos a terceros, salvo obligación legal.                                                                                                    |
| Derechos de las personas<br>interesadas | Tiene derecho de acceso, rectificación, supresión, oposición, limitación al tratamiento y<br>portabilidad de los datos, así como otros derechos, que se explican en la información<br>adicional.                                               |
| Información adicional                   | Puede consultar la información adicional y detallada sobre Protección de Datos en la Guía da<br>Procedimientos y Servicios de la CARM – código 2120.                                                                                           |

#### CONSULTA DE DATOS

Según el artículo 28 de la Ley 39/2015, de 1 de octubre, del Procedimiento Administrativo Común de las Administraciones Públicas, se entiende otorgado el consentimiento para que el órgano administracione competente consulte de forma electrónica o por otros motios, a esta Administración Pública, otras Administraciones o Entes, los datos personales relacionados a continuación, necesarios para la resolución de este procedimiento: DNL, titulación académica expedida por universidades españolas con posterioridad al año 1991, la acreditación de la condición de discapacitado/a y el certificado de inexistencia de antecedentes penales por delitos sexuales.

#### En caso contrario, en el que NO otorgue el consentimiento para la consulta, marque la/s siguiente/s casilla/s:

No Autorizo al órgano administrativo para que se consulten de los datos de Identidad (DNI)

- No Autorizo al órgano administrativo para que se consulten de los datos de titulación académica expedida por
  universidades españolas con posterioridad al año 1991
- No Autorizo al órgano administrativo para que se consulten la acreditación de la condición de discapacitado/a expedida por el Instituto Murciano de Acción Social de la Región de Nurcia (IMAS)

No Autorizo al órgano administrativo para que se consulte el certificado de inexistencia de antecedentes penales por delitos sexuales.

Murcia

EN EL CASO DE NO CONCEDER AUTORIZACIÓN A LA ADMINISTRACIÓN, QUEDO OBLIGADO A APORTAR LOS DATOS/DOCUMENTOS RELATIVOS A ESTE PROCEDIMIENTO EN EL MOMENTO OPORTUNO QUE LO REQUIERA

EXCMO. SR. CONSEJERO DE PRESIDENCIA Y HACIENDA

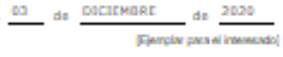

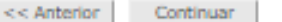

Página 2 de 2

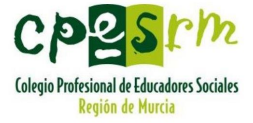

### Si todo ha ido correctamente, se nos mostrará la página final y sólo nos quedará Firmar la solicitud.

#### ADMISIÓN A PRUEBAS SELECTIVAS PARA ACCESO A LA FUNCIÓN PÚBLICA REGIONAL

FIRMA DE SOLICITUD DE REGISTRO

AVISO: Utilice la aplicación AutoFirma del Ministerio de Hacienda y Función Pública para realizar la firma digital.

Le recomendamos que la instale en sus ordenadores, ya que la firma digital basada en applets Java ha dejado o dejará de funcionar. Para la instalación, consulte la ayuda en línea en URGENTE: Próxima instalación de AutoFirma

#### Solicitud de Registro a Firmar

| Remitente:              | An Chububhy - BACCOM CARAMENTA ANNA CARLO I                                                                                  |
|-------------------------|----------------------------------------------------------------------------------------------------|
| Tipo Asunto:            | P-2120 - Pruebas Selectivas y Listas de Espera derivadas de las mismas del Sector Administración y Servicios                 |
| Documentación aportada: | Tramite.xml Datos introducidos para el procedimiento ADMISIÓN A PRUEBAS SELECTIVAS PARA ACCESO A LA FUNCIÓN PÚBLICA REGIONAL |

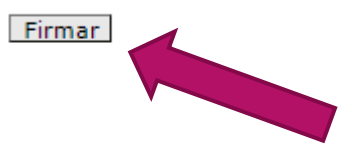

Puede visualizar el contenido real en formato XML que va a firmar. Pulse aquí .

Si tiene problemas con la firma Pu

Pulse aquí.

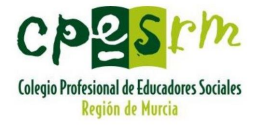

Tras unos instantes, se terminará de realizar el trámite y nos mostrará el mensaje de que todo ha ido correctamente y podremos descargar el recibo generado.

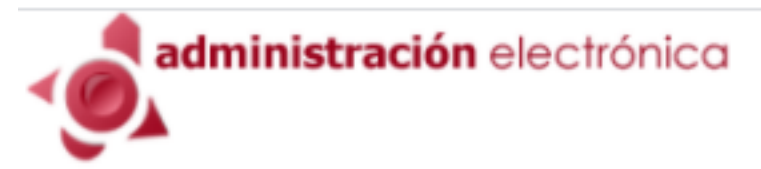

ADMISIÓN A PRUEBAS SELECTIVAS PARA ACCESO A LA FUNCIÓN PÚBLICA REGIONAL

**RECIBO TELEMÁTICO** 

Su trámite ha finalizado correctamente.

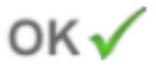

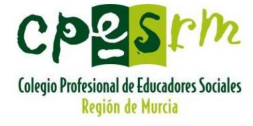

### Con el documento generado, sólo nos queda pagar las tasas

| Hacienda                                            | Dirección General de Función Pública                                                                                                    |                          | Teléfono 012 |
|-----------------------------------------------------|----------------------------------------------------------------------------------------------------|--------------------------|--------------|
| SOLICITUD                                           | 2120-51                                                                                                    | Tasa T110. Tasa por      | CPR -        |
| ADMISIÓN A PRUEBAS SELEC                            | TIVAS PARA ACCESO A LA                                                                                                    | de función pública       | 9052675      |
| FUNCIÓN PÚBLICA REGIONA                             |                                                                                                    | 1308009910302003198      | 720201992    |
| Convocatoria*                                       | ial amalas tamascal al Cuarza Tásaias, Onsián Eduas                                                                                                    | sión Intensenión Social  |              |
| br Au+G to-1. Convocatoria para la estabilización o | el empleo temporar al cuerpo rechico, opcion Educa                                                                                                    | cion intervención Social |              |
| 2 - Datos Personales                                |                                                                                                    |                          |              |
| Primer Apellido*                                    | Segundo Apellido                                                                                                    | Nombre*                  |              |
| Documento* NIF                                      | Fecha Nacimiento*                                                                                                    |                          |              |
| Domicilio                                           |                                                                                                    |                          |              |
| Via* Calle                                          | JANTA POLA                                                                                                    |                          |              |
| Número Piso Puerta                                  | Portal Escalera                                                                                                    | Km Código Po:            | stal*        |
|                                                     | Provincia* Alicante / Alacant                                                                                                    | Municipio*               |              |
| País residencia* España                             |                                                                                                    |                          | 7            |
| País residencia* España<br>Email                    | and the second second sec | Permiso Conducir         | ς            |

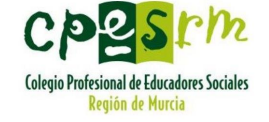

### Forma de pago de las tasas:

- Mediante ingreso presencial
- Mediante pago telemático: Banca electrónica de las entidades colaboradoras autorizadas.
- Mediante la Pasarela de Pagos de la CARM

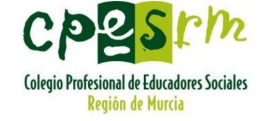

# Entidades bancarias colaboradoras:

Bankia

**BBVA** 

- Bankinter
- CaixaBank
- Cajamar
- Caja Rural Central
- Caja Rural Regional
- Targo Bank
- Sabadell
- Santander

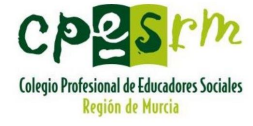

### Pago de tasas a través de la pasarela de pagos CARM

# Accede a <u>www.pasarelapago.carm.es</u>

# Selecciona pago directo

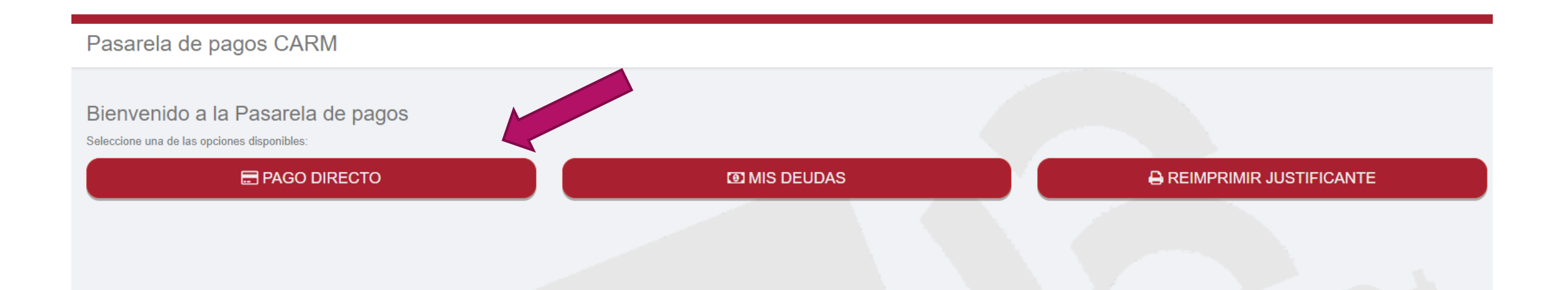

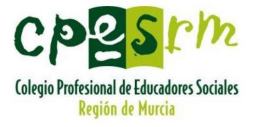

Introduce tu DNI, el N18 de tu solicitud (situado en la parte superior derecha del impreso descargado) y el importe a abonar que te resultó y pulsaremos en Pagar.

|                                |                                                                                  | Pago Directo                                                                                                    |
|--------------------------------|----------------------------------------------------------------------------------|----------------------------------------------------------------------------------------------------|
| Pública<br>2120-51<br>ESO A LA | Teléfono 012<br>Tasa T110. Tasa por<br>Actuaciones materia<br>de función pública | NIF •<br>Sujeto pasivo/obligado al pago<br>N28 o número de serie (introduzca solo caracteres numéricos y espacios en blanco, por favor elimine el carácter / en caso necesario) • |
| Técnico, Opción Educa          | 1308009910302003198720201992                                                     | N28 Importe total a pagar Importe total a pagar                                                                                                    |
|                                |                                                                                  | Pagar                                                                                                    |

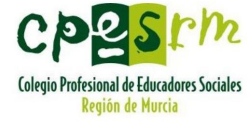

### Si todo es correcto, nos confirmará que podemos continuar...

### Pago Directo

Los datos de la deuda son correctos.

Pulse Continuar para seguir con el proceso de pago.

Continuar

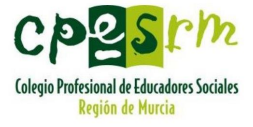

### Cargándose la página de pago en la que introduciremos los datos de nuestra tarjeta bancaria y realizaremos el pago

|                 |                      | Seleccione su idioma Castellano                                                                                                    | ~ |
|-----------------|----------------------|----------------------------------------------------------------------------------------------------|---|
| 1 Selec<br>méto | ccione<br>do de pago | 2 Comprobación Autorización Canal Solicitando Autorización Canal Autorización Canal Autor | 4 |
| Datos de        | e la operación       | Pagar con Tarjeta 🛛 🚾 🥽                                                                                                    | ^ |
| Importe:        | 38,78€               | Nº Tarjeta:                                                                                                    |   |
| Comercio:       | CARM<br>(ESPAÑA)     | Caducidad:                                                                                                    |   |
| Terminal:       | 175182260-1          | Cód. Seguridad:                                                                                                    |   |
| Pedido:         | 020209e042x5         |                                                                                                    |   |
| Fecha:          | 03/12/2020 11:49     | Cancelar Pagar                                                                                                    |   |

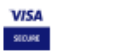

mastercard ID Check

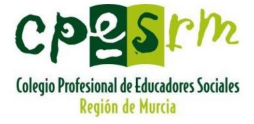

En unos segundos, se habrá realizado el pago y podremos descargarnos el justificante de pago, habiendo formalizado nuestra solicitud.

| ✓ ② Qué es Pasarela                                                                                      |  |
|----------------------------------------------------------------------------------------------------|--|
| Pasarela de pagos CARM                                                                                   |  |
| Pago realizado                                                                                           |  |
| El pago se ha realizado con éxito.<br>Puede obtener el justificante de pago, pulsando el siguiente botón |  |
| Ver justificante                                                                                         |  |
|                                                                                                    |  |

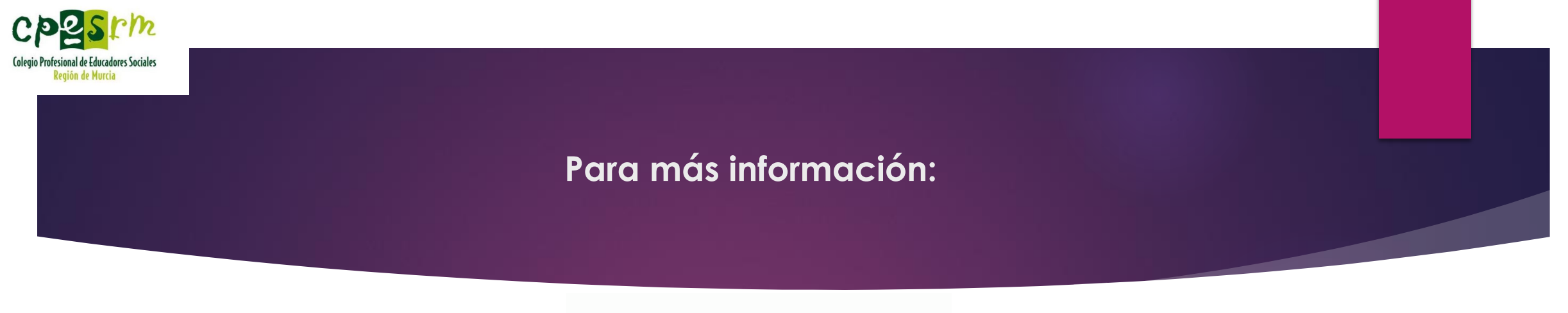

**CONVOCATORIA CARM 2020** 

### Visita el área de nuestra web sobre la convocatoria:

https://cpesrm.org/laboral/convocatoria-carm-2020.html

- Escribe a <u>cpesrm@cpesrm.org</u>
- Llama al 012